# **OUTLOOK: ANDROID - APP INSTALL & SET UP**

Find and open the "Play Store" 🖻 🐑 Ч🕾 📶 96% 🛢 8:30 AM Google G G Google YouTube Maps • Play Music Play Photos UVIES & pay Play Store Androi Pay

1. Android Home Screen:

2. Play Store: Click the SEARCH BAR in the top menu

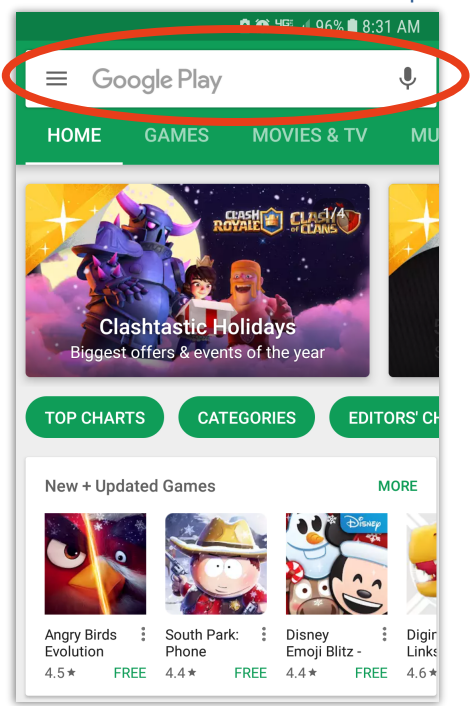

3. Search:

Type "Outlook" into the search bar > Click on "Microsoft Outlook"

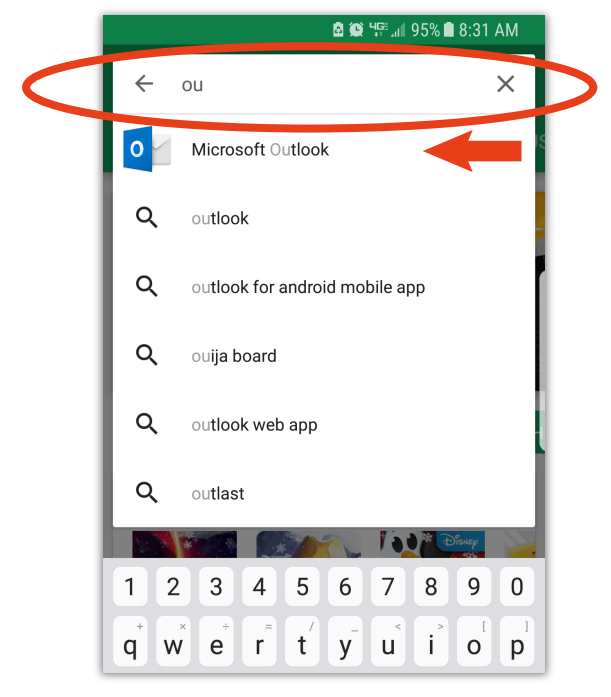

- 4. "Microsoft Outlook" page:
  - > Click "Install" > App will download

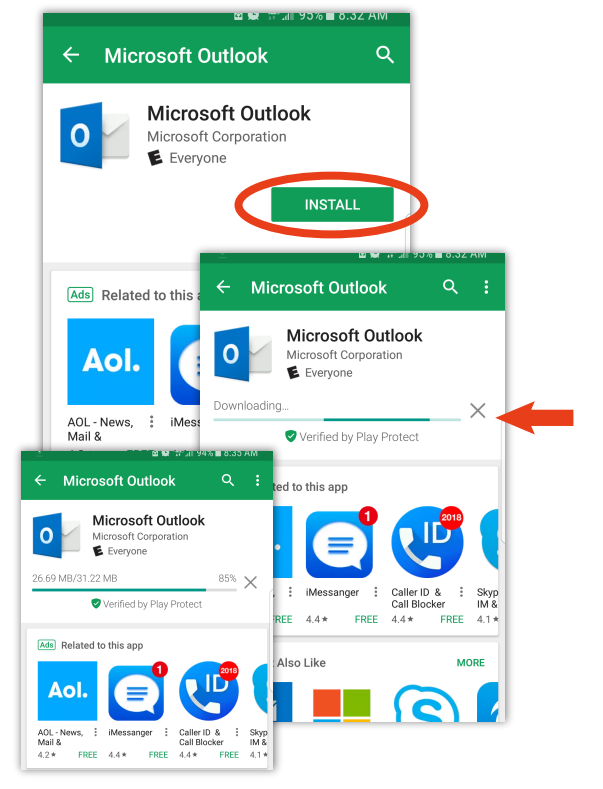

## **OUTLOOK:** ANDROID - APP INSTALL & SET UP

5. Android Home Screen: Locate and open "Outlook"

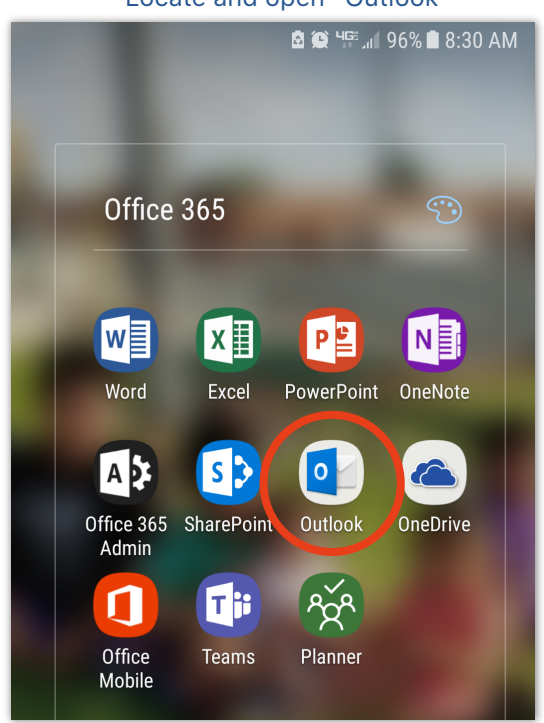

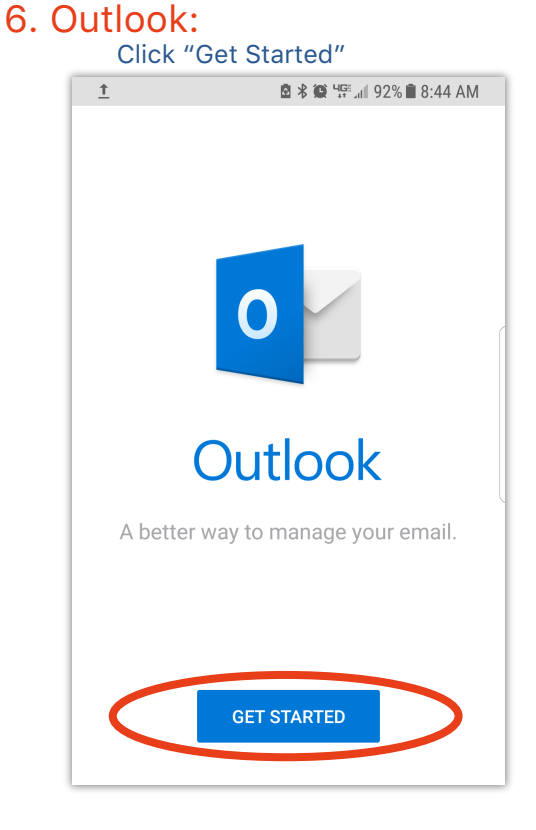

#### 7. Add Account:

Enter your full LDOE email address > Then click "CONTINUE"

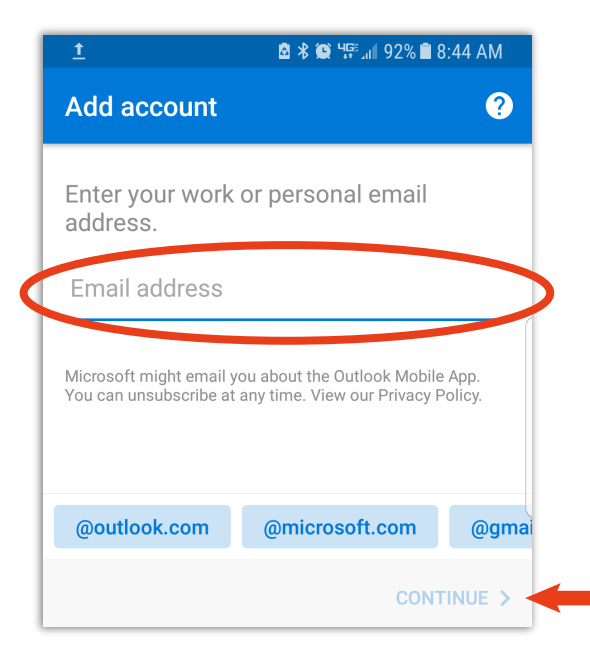

### 8. Office 365 Password:

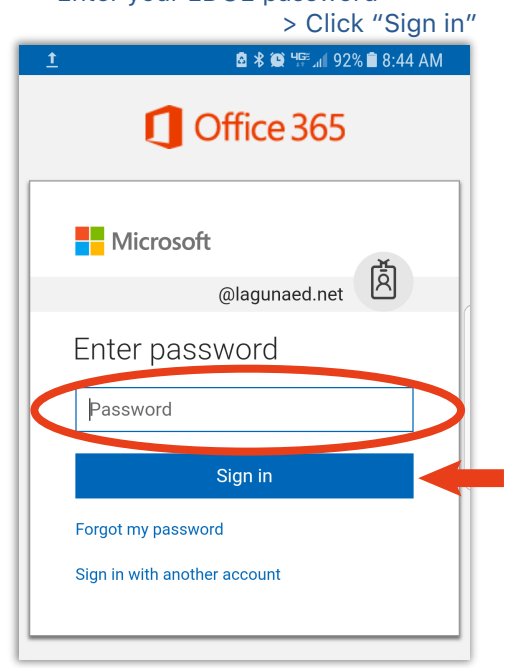

Enter your LDOE password

## **OUTLOOK:** ANDROID - APP INSTALL & SET UP

### 9. Add Another Account:

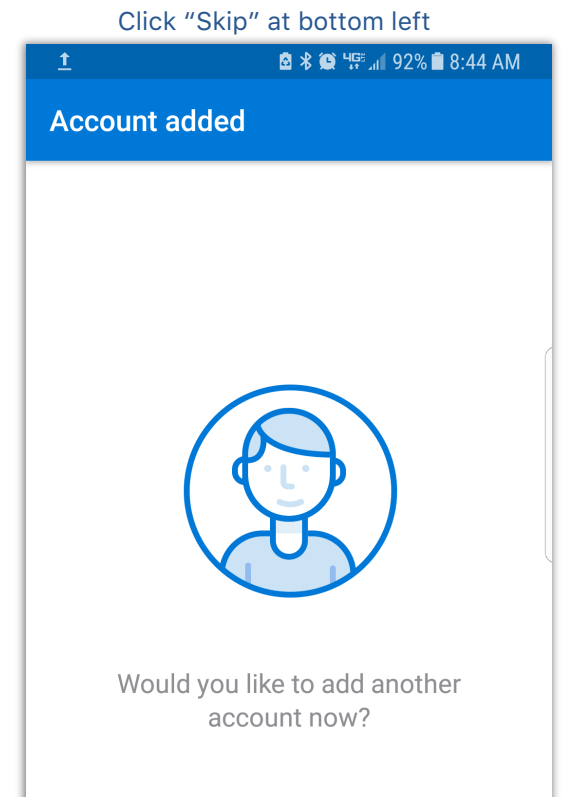

#### 11. Inbox:

Your email Inbox will display

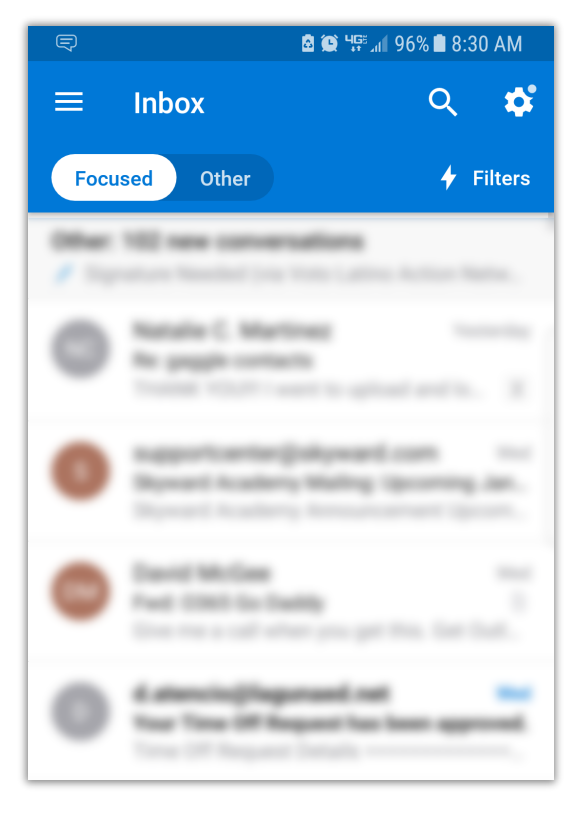

#### 10. Tutorial:

You may swipe through pages of features OR Click "Skip" go to your Inbox

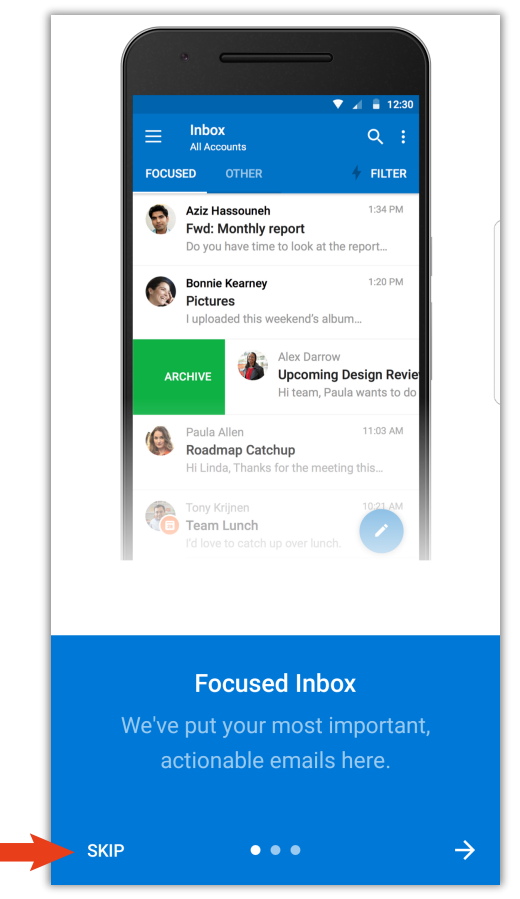